Curriculum Training Infotainment

**Jaguar Bluetooth Telematics** 

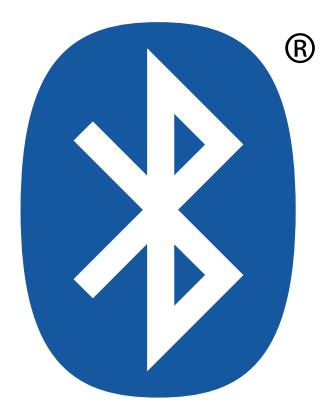

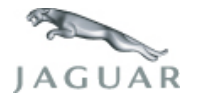

630 en 03/2005 630

**Technical Training** 

To the best of our knowledge, the illustrations, technical information, data and descriptions in this issue were correct at the time of going to print. The right to change prices, specifications, equipment and maintenance instructions at any time without notice is reserved as part of our policy of continuous development and improvement for the benefit of our customers.

No part of this publication may be reproduced, stored in a data processing system or transmitted in any form, electronic, mechanical, photocopy, recording, translation or by any other means without prior permission of Premier Automotive Group. No liability can be accepted for any inaccuracies in this publication, although every possible care has been taken to make it as complete and accurate as possible.

Copyright ©2004

Please remember that our training literature has been prepared for TRAINING PURPOSES only. Repairs and adjustments MUST always be carried out according to the instructions and specifications in the workshop literature. Please make full use of the training offered by Technical Training to gain extensive knowledge of both theory and practice.

# **Table of Contents**

#### PAGE

| Preface                                    | 1  |
|--------------------------------------------|----|
| At a glance                                | 5  |
| Lesson 1 – General Information             |    |
| Model Designations                         | 6  |
| Acronyms                                   | 7  |
| Applicability                              | 8  |
| Bluetooth Overview                         | 9  |
| Lesson 2 – Principles of Operation         |    |
| Bluetooth System Operation                 | 10 |
| Bluetooth Telematics Function              | 11 |
| Pairing a Bluetooth Phone                  | 12 |
| Deleting a Paired Phone                    | 14 |
| Downloading the Phonebook                  | 15 |
| Lesson 3 – Component Description           |    |
| Component Overview                         | 16 |
| Portable Support Electronics (PSE) Module  | 16 |
| Bluetooth Upgrade Module                   | 17 |
| Voice Activated Control Module             | 17 |
| Microphone                                 | 17 |
| Steering Wheel Telematics Control Switches | 18 |

### Lesson 4 – Service Procedures

| Service Procedures and Diagnostic Resources |    |
|---------------------------------------------|----|
| Procedures - Dealer Installation Guides     | 19 |
| Diagnostic Resources                        | 19 |

### Workshop safety

This page highlights the general observations expected whilst attending this training programme, and its continuation upon returning to your place of work.

### General

Whilst working on all vehicles, the following items where available should always be used:

- Wing covers
- Seat covers
- Floor protection

Optional items:

- Steering wheel cover
- Park brake lever cover
- Door grab handle protection

#### Safety

All precautions must be taken and observed at all times, to prevent injury or damage to the following:

- Yourself
- Customer's property
- Workshop equipment
- Work place colleagues

# **Operating guidelines**

Whilst using any piece of workshop equipment:

The manufacturer's guidelines and warning labels must be followed.

This will ensure correct use and application at all times.

Seek the necessary advice or training where equipment usage is unclear.

# Chemicals, Oils and Solvents

Follow all manufacturer's warnings and labels, also take into account local disposal regulations when working with chemicals, oils or solvents.

Ensure that all risks are completely minimised.

Make sure that all protective items of clothing are worn where required e.g.

- Eye protection
- Gloves
- Overalls
- Footwear

# System capping

Upon disconnecting components from a system, take all precautions necessary to prevent system contamination or environmental leakage.

Fit relevant plugs or caps i.e. to pipes, unions and component orifices etc.

# Updates

Keep abreast of all relevant changes that effect your role within the dealership, by monitoring all factory issued documentation.

# Driving

Operating vehicle features, such as ICE, mobile phones and CD player equipment etc., can cause a momentary distraction whilst driving.

Follow all road traffic regulations as written in the Highway Code, when operating vehicle systems or using diagnostic equipment whilst on the move.

Mobile diagnostic equipment operation, may require the use of an assistant.

This self-study course is intended to provide Jaguar Dealer Service Personnel with an overview of Jaguar's conversion to Bluetooth connectivity from the currently available V60 telematics system.

# MODEL DESIGNATIONS

Jaguar Training publications use the following internal designations when referring to vehicle models.

| Jaguar Internal<br>Designation | Model  | Model Year(s) |
|--------------------------------|--------|---------------|
|                                |        |               |
| X100                           | XK     | 1997 – 2002   |
| X103                           | ХК     | 2003 - 2004   |
| X105                           | ХК     | 2005 - 2006   |
| X200                           | S-TYPE | 2000 - 2002   |
| X202                           | S-TYPE | 2003 - 2004   |
| X204                           | S-TYPE | 2005 Onward   |
| X308                           | XJ     | 1998 - 2003   |
| X350                           | XJ     | 2004 - 2005   |
| X356                           | XJ     | 2006 Onward   |
| X400                           | X-TYPE | 2002 - 2003   |
| X404                           | X-TYPE | 2004 Onward   |

# ACRONYMS

Any of the listed acronyms may be used in this publication. Emissions-related acronyms conform to SAE J1930 standards.

| Acronym    | Definition                          |
|------------|-------------------------------------|
| <b>B</b> + | Battery Positive Voltage            |
| BT         | Bluetooth                           |
| BTUM       | Bluetooth Upgrade Module            |
| CAN        | Controller Area Network             |
| СМ         | Control Module                      |
| C/0        | Carry Over                          |
| D2B        | Digital Data Bus                    |
| GHz        | Gigahertz                           |
| ICE        | In-Car Entertainment                |
| MHz        | Megahertz                           |
| МҮ         | Model Year                          |
| OEM        | Original Equipment Manufacturer     |
| PAN        | Personal Area Network               |
| PSE        | Portable Support Electronics        |
| RF         | Radio Frequency                     |
| SCP        | Standard Corporate Protocol Network |
| VACM       | Voice Activated Control Module      |
| WDS        | Worldwide Diagnostic System         |

# APPLICABILITY

This course covers the Bluetooth OE solution introduced during the 2005 Model Year on S-TYPE (X204), X-TYPE (X404), XK (X105) and XJ Range (X350) vehicles.

### **Bluetooth Technology**

Bluetooth is an industry trademarked technology defining a standard for wireless communication between personal use electronic devices, such as cellular phones, audio players, and handheld games. The technology cost is kept low by using specialized, standard chips communicating via a short-range radio link. It allows most devices to converse with one another by creating a universal language. The devices then form a private network know as a "personal area network" (PAN).

Interaction between Bluetooth devices can take place whenever two or more Bluetooth devices are within each other's range. The Bluetooth transceiver chip will trigger an automatic connection to deliver and accept a flow of data.

Bluetooth devices operate on a radio frequency (RF) band known as the Industrial, Scientific, and Medical frequency. The Industrial, Scientific, and Medical radio frequency band is 2.40 - 2.48 gigahertz (GHz) which is divided into 79 channels, each carrying a bandwidth of 1 Megahertz (MHz).

The devices randomly choose one of the 79 individual channels within the frequency band for communication, changing from one channel to another on a regular basis. The Bluetooth transmitters change channels approximately 1,600 times every second, meaning that more devices can utilize the limited slice of the radio frequency.

Since every Bluetooth transmitter uses this technique automatically, it's most unlikely that two transmitters will be on the same frequency at the same time. This technique minimizes the risk of disruption to Bluetooth devices, as any interference on a particular frequency will last only a fraction of a second.

### System Overview

The Bluetooth system allows the driver to integrate their personal cellular phone to the vehicle. When a cellular phone is paired to the vehicle, it allows the storage of up to 500 individual phone numbers and 40 related voice tags to the voice activated control module (VACM) (if fitted). These stored phone numbers can then be accessed by using the audio unit control buttons, the audio unit touch screen (for vehicles equipped with navigation) or steering wheel telematics control switches. The audio unit and touch screen operate as with the V60 system. The voice tags can be accessed by using the steering wheel telematics control switches when utilizing the voice activation facility.

The paired phone may be able to download the phonebook during pairing in one of three ways, depending on phone model. Once stored to the vehicle, the phone numbers can be viewed on the audio unit screen. There is no phonebook 'sync' feature at this time. If a new phone number has been added to the cellular phone memory, it also will need to be added manually to the vehicle memory. Phone numbers stored to the Portable Support Electronics (PSE) module, and voice tags stored to the VACM need to be manually updated if any changes occur to the phone's memory.

It is possible to memory redial the last 10 dialed phone numbers that were dialed from the vehicle while the key is in the on position. Five minutes after the vehicle is keyed off, the vehicle will no longer remember the dialed phone numbers. These dialed phone numbers are retrieved from the PSE module memory and not from the cellular phone's memory. Note that, once a phone is paired to the vehicle, the last 10 phone numbers dialed from the phone will not be accessible through the vehicle's memory redial feature.

The Bluetooth system does not require a phone cradle or its own individual vehicle antenna. As a consequence of this wireless feature, there are no cellular phone signal amplification or in-car charging facilities (except, of course, any powerpoint charger supplied with the customer's phone).

### **Bluetooth Connection Status**

To identify if a Bluetooth cellular phone has been paired to the vehicle system, the service status indicator is used. On the previous model, this icon was the signal strength indicator located on the right-hand side of the telematics screen.

# **Bluetooth Inactive**

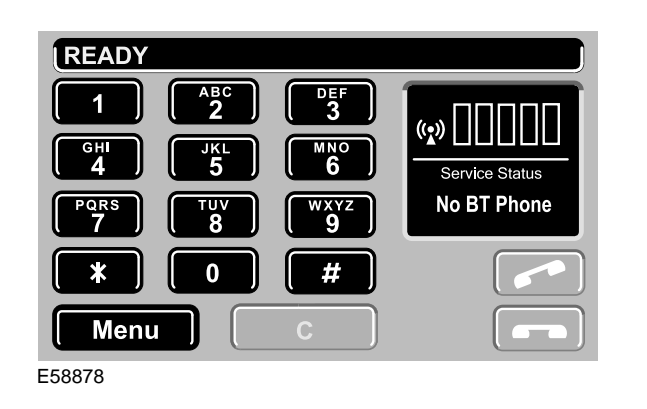

If the system does not have a Bluetooth cellular phone paired, the service status indicator will not have any bars shaded in the right-hand side of the screen and **No BT Phone** will be displayed in the service status box directly below, as shown in the above illustration.

# BLUETOOTH INACTIVE: Vehicles without Touch-Screen

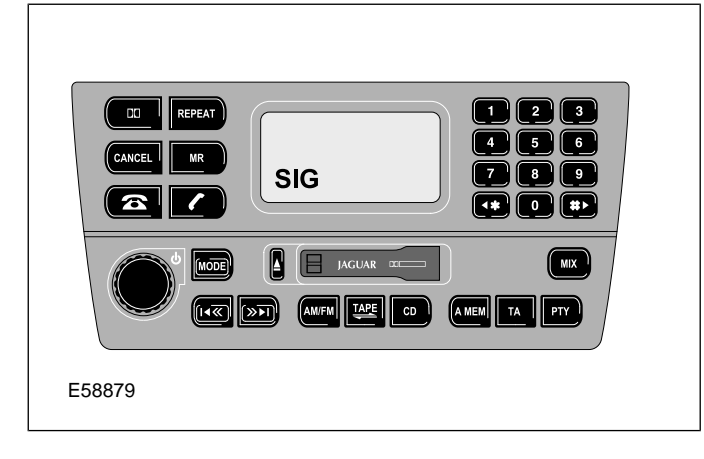

To identify if a Bluetooth cellular phone has been paired to a non-touch-screen vehicle system, the service status is indicated by displaying the word **SIG** followed by 1 shaded bar on the display screen.

If the system does not have a Bluetooth cellular phone paired, the display screen will only show **SIG** on the display screen as shown in the above illustration.

### **Bluetooth Active**

#### **BLUETOOTH ACTIVE: Vehicles with Touch-Screen**

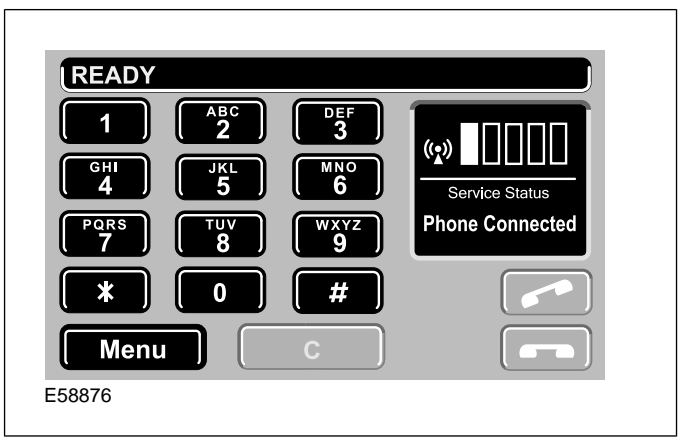

When a Bluetooth cellular phone has been paired to the vehicle system, the service status indicator will display 1 shaded bar or a (\*) on the right-hand side of the touch-screen and **Phone Connected** will be displayed in the service status box below as shown in the above illustration.

#### **BLUETOOTH ACTIVE: Vehicles without Touch-Screen**

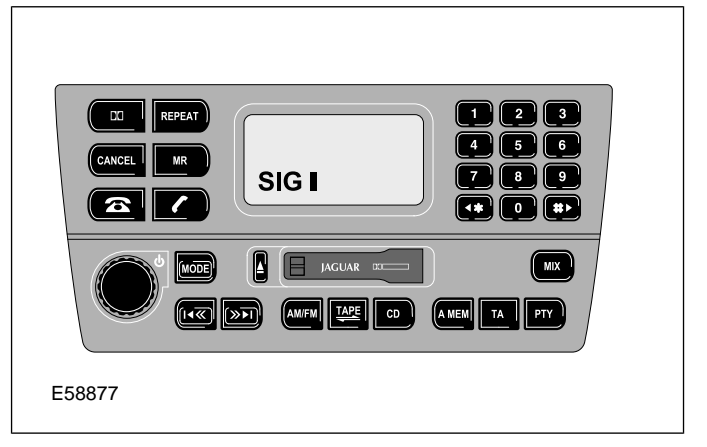

BLUETOOTH INACTIVE: Vehicles with Touch-Screen

# **Pairing a Bluetooth Phone**

Only one mobile phone can be paired with the vehicle at one time. Once paired, the vehicle will look for the same phone each time the ignition is switched on (position II). The phone therefore does not need to be manually paired each time the ignition is turned on.

**NOTE:** The Bluetooth function of the phone must be switched on, or active, when the ignition is switched on for the phone to pair with the vehicle automatically.

#### PAIRING A PHONE: Vehicles with Touch-Screen

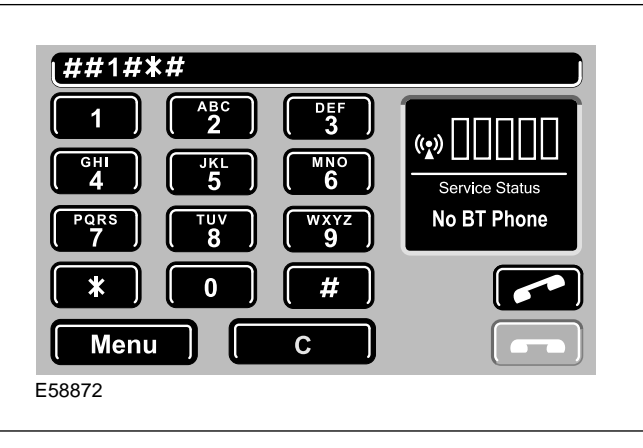

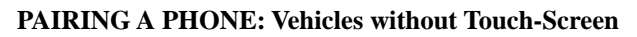

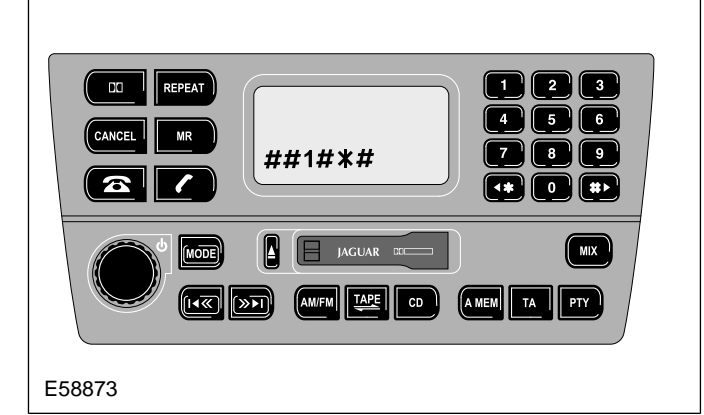

To pair a Bluetooth cellular phone to the system:

- 1. Set the cellular phone to the Bluetooth active mode
- 2. Turn the vehicle ignition switch to the **ON** position
- 3. Key in the sequence **##1#\*#** on the key pad or touch screen
- 4. Press the **phone send** button

• While the cellular phone and vehicle system are pairing, the system enters **Discover Me** mode. This will be displayed in the service status box or as **SIG** with 4 to 5 shaded bars or \* on the display screen as shown in the illustrations.

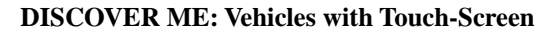

| READY                       |                      |             |
|-----------------------------|----------------------|-------------|
| 1 ABC   2 2   GHI JKL   5 5 | DEF<br>3<br>MNO<br>6 |             |
| PQRS TUV<br>7 8             | wxyz<br>9            | Discover Me |
| * 0                         | #                    |             |
| Menu                        | С                    |             |
| 58874                       |                      |             |

**DISCOVER ME: Vehicles without Touch-Screen** 

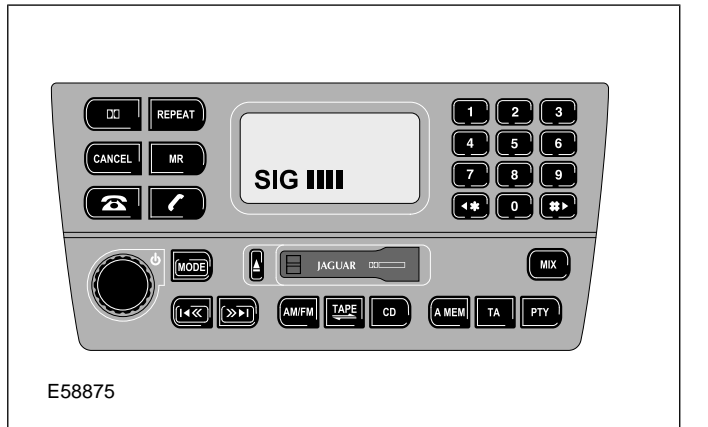

Once the vehicle is in **Discover Me** mode:

- Using the cellular phone's menu, select the item which will Search for Bluetooth Devices. Once the cellular phone has identified the vehicle signal, Jaguar will be shown on the phone display.
- 2. Select **Jaguar**, then input **1313** into the cellular phone keypad, completing the pairing process.

#### **COMPLETED PAIRING PROCESS: Vehicles with**

**Touch-Screen** 

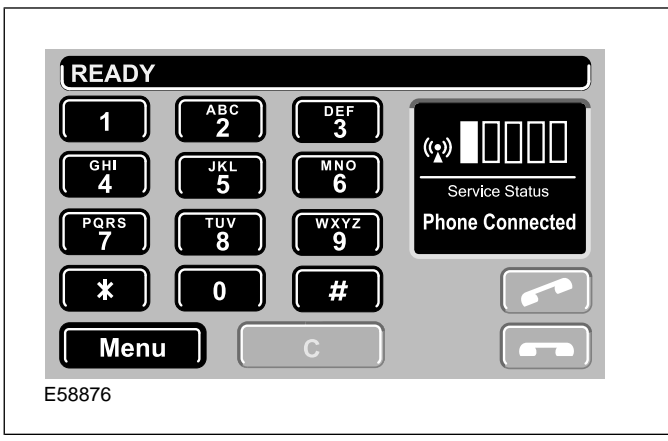

**COMPLETED PAIRING PROCESS: Vehicles without** 

**Touch-Screen** 

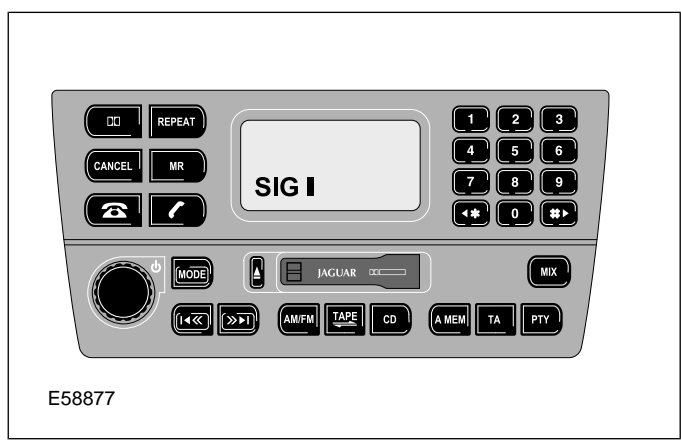

#### Deleting a paired cellular phone or Pairing a second cellular phone

#### Deleting a paired cellular phone.

To delete a paired phone and its data, the user keys in the pairing key sequence **##3#\*#** and then press the **phone send** button. The phone will no longer be paired.

DELETING A PAIRED PHONE: Vehicles with Touch-Screen

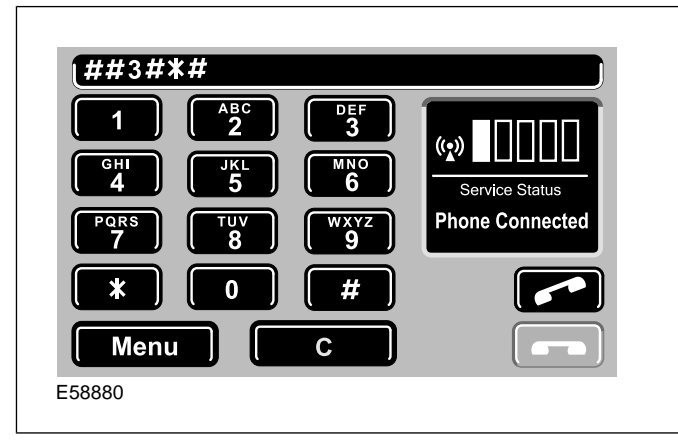

#### **DELETING A PAIRED PHONE: Vehicles without**

**Touch-Screen** 

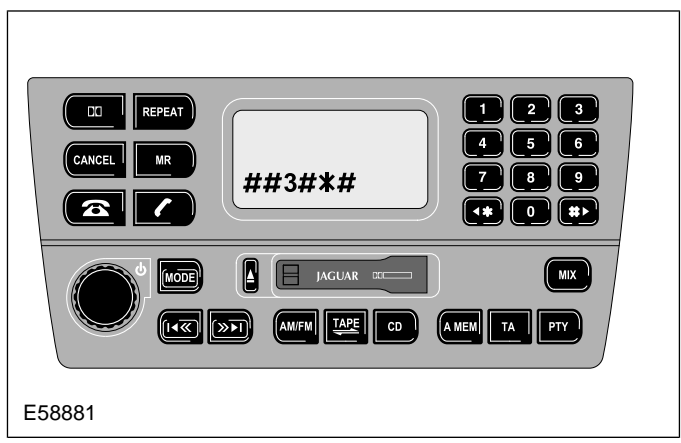

**Pairing a second cellular phone.** Only one phone can be paired to the vehicle at any time. Therefore, the pairing of an additional cellular phone to the vehicle system will overwrite all previous stored data, effectively deleting the previously paired phone. To pair the second phone, the user keys in the pairing key sequence **##3#\*#** and then presses the **phone send**  button. The user will then need to carry out the **Discover Me** steps described in **Pairing a Bluetooth cellular phone to the system**.

**NOTE:** Once the user initiates pairing, a "Handset in Use" screen may appear, if the system does not find a paired phone in 2 minutes. If this screen should appear, the user will have to key off and wait 5 minutes. The user can then key back on and complete the pairing process with the new phone. This delay occurs with -AA level BTUM that was available at launch, and should not occur in vehicles equipped with a -AB level BTUM.

#### **Phonebook overview**

Downloading phonebook entries from a Bluetooth phone to the vehicle will work only with specific handsets. In addition, the download process will follow one of three procedures, as defined by the phone model:

- 1. Automatic download during the connection process
  - Automatic download will occur the 2nd time the phone is connected, but not the first time, during the pairing process.
- 2. User initiated download during a connection process
- 3. User initiated 'push' of each listing

For all phonebook download procedures, the bluetooth connection for the paired phone must be disconnected, but not unpaired, before transfer can begin. The transfer process can then be initiated from the phone's menu system. Once the phonebook entries are tranferred, the phone can be reconnected to the vehicle.

For more information, refer to the owner documentation supplied with the paired phone.

### Downloading a Phonebook - Nokia 3660 Example

- 1. On the phone, select the 'menu' key. Highlight 'Bluetooth'. Press the scroll key center.
- Press the scroll key right to enter 'Paired devices'. Highlight 'Jaguar'. Select 'Options'.
- 3. Highlight 'Disconnect'. Press 'select'. Press 'Yes' to disconnect from Jaguar.
- 4. Select the 'menu' key. Highlight 'Contacts'. Press the scroll key center.
- 5. Highlight the contact required to be transferred.
- Select 'Options'. Scroll down to 'send'. Press scroll key right. Highlight 'Via Bluetooth'. Press scroll key center.

- 7. Highlight 'Jaguar'. Press 'select'. Once the data is sent, repeat this step until all required contacts are transferred.
- Select 'Exit'. From main menu, select 'Connection'. Select 'Bluetooth'. Press scroll key right to enter 'paired devices'. Highlight 'Jaguar'. Select 'Options'. Select 'Connect'.

# **COMPONENT OVERVIEW**

#### **Bluetooth Telematics Modules**

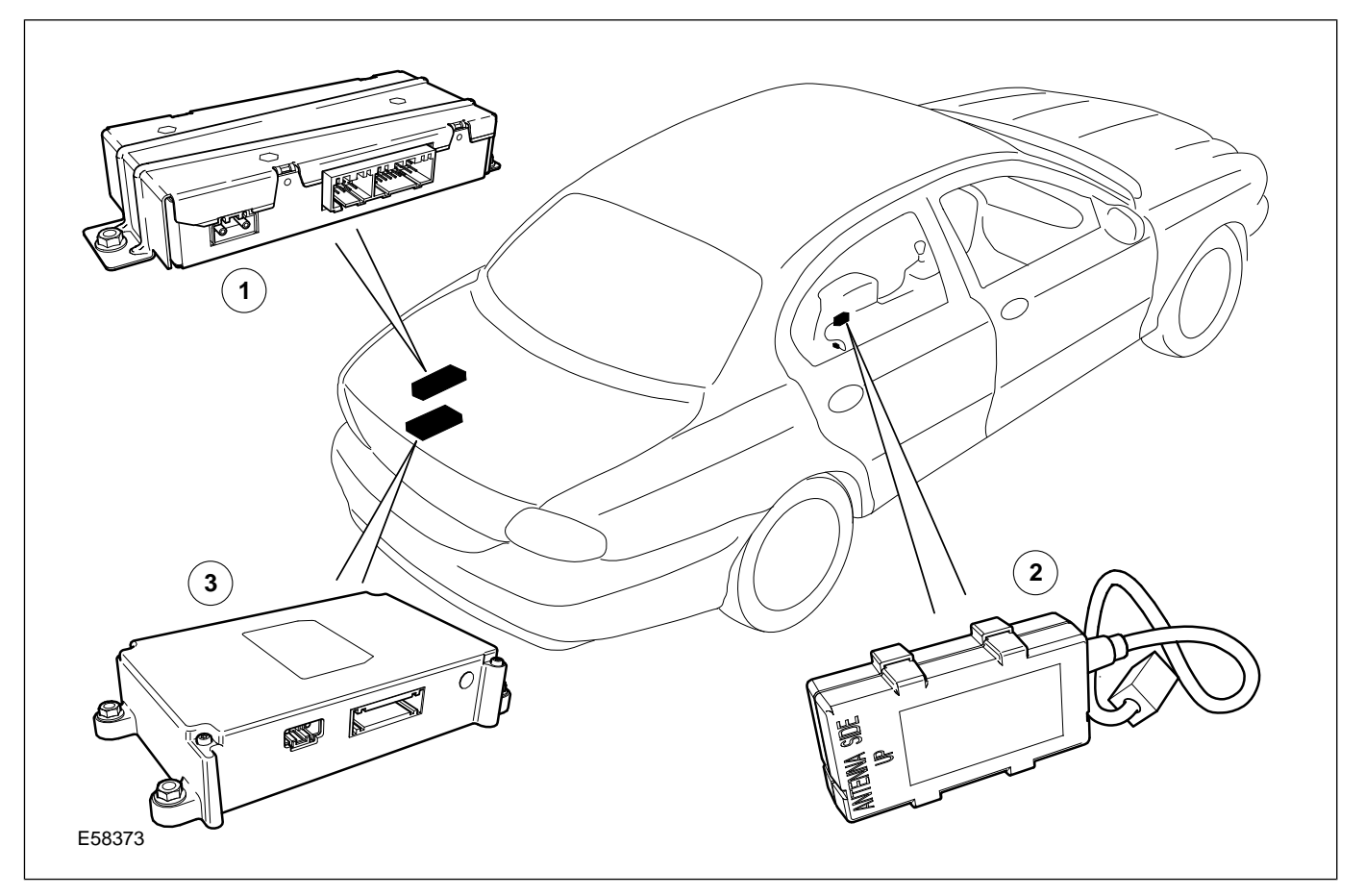

- 1 Voice Activated Control Module (VACM)
- 2 Bluetooth Upgrade Module (BTUM)

In addition to the modules shown above, the following components complete the telematics system:

- A microphone
- Steering wheel telematics control switches
- The audio unit.

# **Portable Support Electronics (PSE) Module**

The Portable Support Electronics (PSE) module is fixed behind the rear seat backrest on X105 vehicles. On all other vehicles, the module is located in the left-hand side of the luggage compartment. 3 Portable Support Electronics (PSE) Module

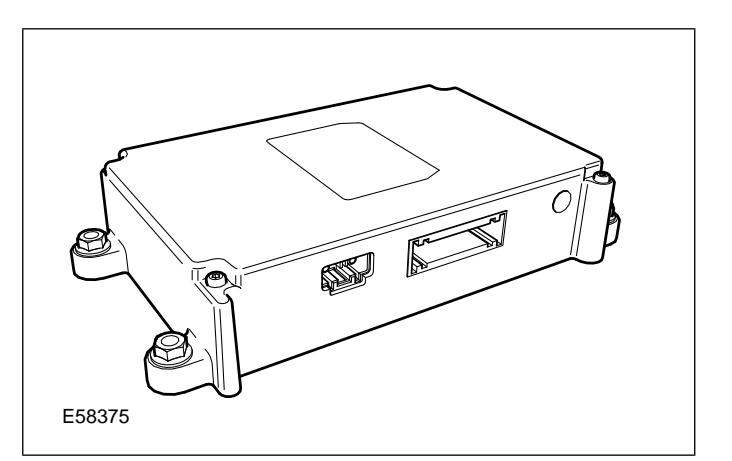

For all X200, X300 and X400 series vehicles, the PSE module is fixed in a bracket which also supports the Voice Activation Control Module (VACM) and the navigation control module. If the PSE module is being

added as a dealer installed option to a vehicle without navigation, voice, or CD changer, the bracket will also need to be ordered and installed.

The PSE module has one electrical connector and one optical connector. The module is unique to Jaguar, but utilizes carry over hardware from the V60 solution.

Up to 500 phone numbers can be stored in the PSE Module, including the last 10 dialled phone numbers from the vehicle.

# **Bluetooth Upgrade Module**

The Bluetooth upgrade module (BTUM) is located under the centre console and is attached to the centre console using velcro.

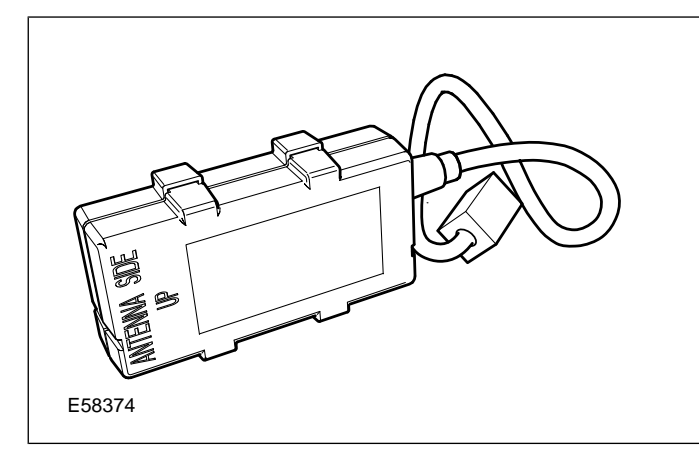

The BTUM has one electrical connector and communicates with the PSE module by it's own proprietary communications bus.

The driver's cellular phone transfers data via RF communication to the BTUM, which integrates the phone into the vehicle system, transferring information such as call status and phonebook information to the PSE.

# **Voice Activated Control Module**

If fitted, the voice activated control module is located in the left-hand side of the luggage compartment. It is fixed to a bracket which also supports the PSE and the navigation control module.

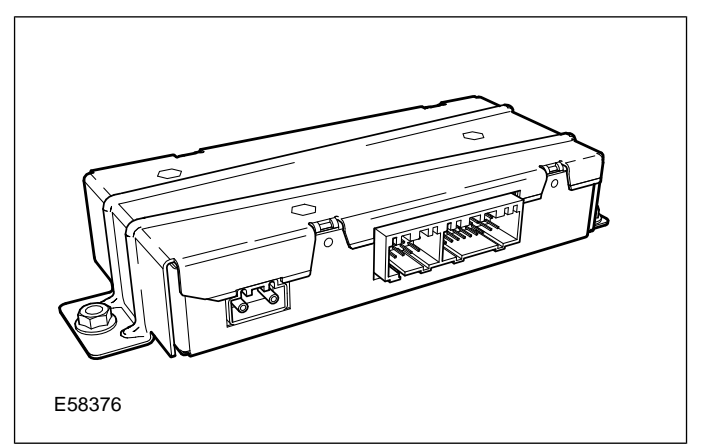

The voice activated control module stores up to 40 voice tags.

# Microphone

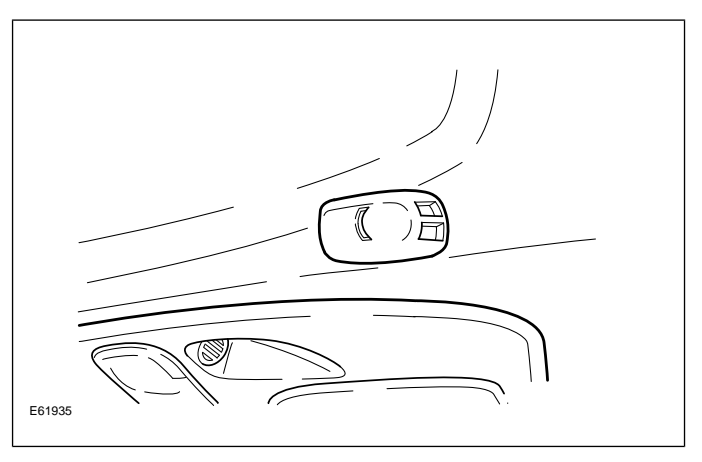

There are two types of microphones used on Jaguar vehicles. The V60 factory fit microphone is integrated into the overhead console. For dealer installation, the microphone is located above the driver and is attached to the headliner. It is also recommended that this microphone be installed when V60 systems are upgraded to Bluetooth, as the the external microphone has improved clarity versus the factory microphone.

### **Steering Wheel Telematics Control Switches**

To ensure minimum disruption to concentration when driving, control of critical audio, telephone and voice activation system functions is possible using the steering wheel telematics control switches.

#### Steering Wheel Controls - S-Type, XJ, XK

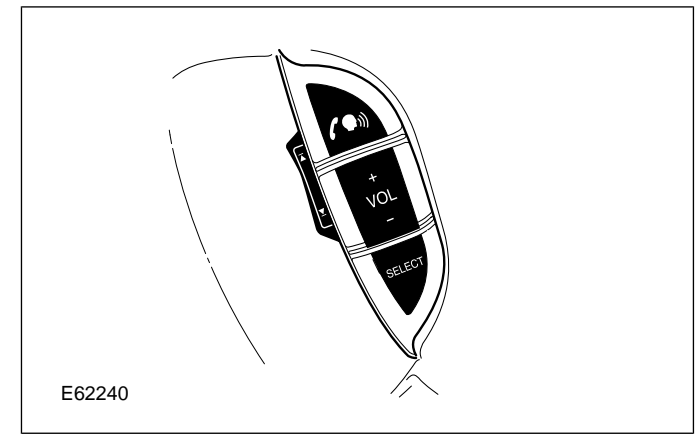

The control switches provide the following phone functionality:

- Answer phone call/end handsfree calls
- Increase or decrease volume
- Cycle through phone memory.

The "Source" button on the X-Type serves the same purpose as the "Select" button on other vehicle types.

If Voice is fitted, the 'answer phone call' button also initiates the voice module to begin listening for a voice command.

#### **Steering Wheel Controls - X-Type**

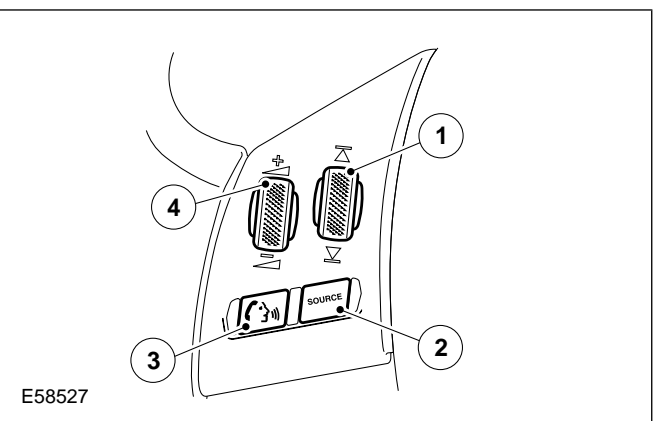

| Item | Description                                                                                                    |
|------|----------------------------------------------------------------------------------------------------|
| 1    | In phone mode main screen, press/rotate to<br>scroll up or down through the numbers<br>stored in the phone memory.                 |
| 2    | Press and hold for 2 seconds to select Phone<br>Ready mode.                                                                        |
| 3    | Press to start voice session, or mute when<br>voice is not fitted. Answer phone call when<br>ringing. Send/End when in phone mode. |
| 4    | Press/rotate as required to increase or decrease volume.                                                                           |

### **Procedures - Dealer Installation Guides**

Fitting Instructions and part requirements are unique for each vehicle line.

All Jaguar accessory instructions can be found at www.jaguartechinfo.com/extfree2viewjagprod/index.jsp

### **Diagnostic Resources**

Similar to the Jaguar V60 system, the Jaguar Bluetooth Phone System is supported jointly by Motorola and Jaguar. There are four sources of diagnostic information available to the dealership technicians:

- Technical Bulletins on GTR
  - hub.franchise.jaugar.com
- Admin and Parts Bulletins
  - web.jagtech.dealerconnection.com
- www.jagdigitalphones.com
  - Requires username and password, found on Jagtech website
- Jaguar Technical Helpline
  - 1-888-JAGDLRS

**NOTE:** Before diagnosing any communication issues between a Bluetooth phone and the vehicle, verify that both the customer's phone and the software being run on that phone are listed on the Jaguar compability chart. Compatible phones and software versions can be found in GTR, in the 'Owner Information' section.